Инструкция по установке интерпретатора Python и среды программирования (WingIDE, Sublime Text 2).

- 1. Интерпретатор скачивается на странице <u>https://www.python.org/downloads/</u> (выберите нужную вам операционную систему). При установке интерпретатора никаких подводных камней нет, просто следуйте инструкциям.
- 2. Wing IDE скачивается на странице <u>http://wingide.com/downloads/wingide-101</u> (выберите нужную вам операционную систему).
- 3. Sublime Text 2 скачивается на странице <u>http://www.sublimetext.com/2</u>. Пункт Cmd в контекстном меню Sublime добавляется так:
  - a) Открыть пункт меню Preferences -> Browse Packages...
  - b) В открывшемся каталоге создать каталог cmd.
  - c) В только что созданном каталоге cmd создать файл cmd.py (скачать)
  - d) В том же каталоге cmd создать файл Context.sublime-menu (<u>скачать</u>). Обратите внимание имя файла должно быть <u>ровно</u> таким.
  - e) Закрыть и снова открыть Sublime.
  - f) Открыть любую программу на Python, убедиться в том, что путь к файлу с этой программой не содержит кириллицы, нажать в поле редактирования программы правую кнопку мыши и выбрать Cmd.
  - g) Запуск программы, например, test.py: python test.py